## MISC1462 Order Guide

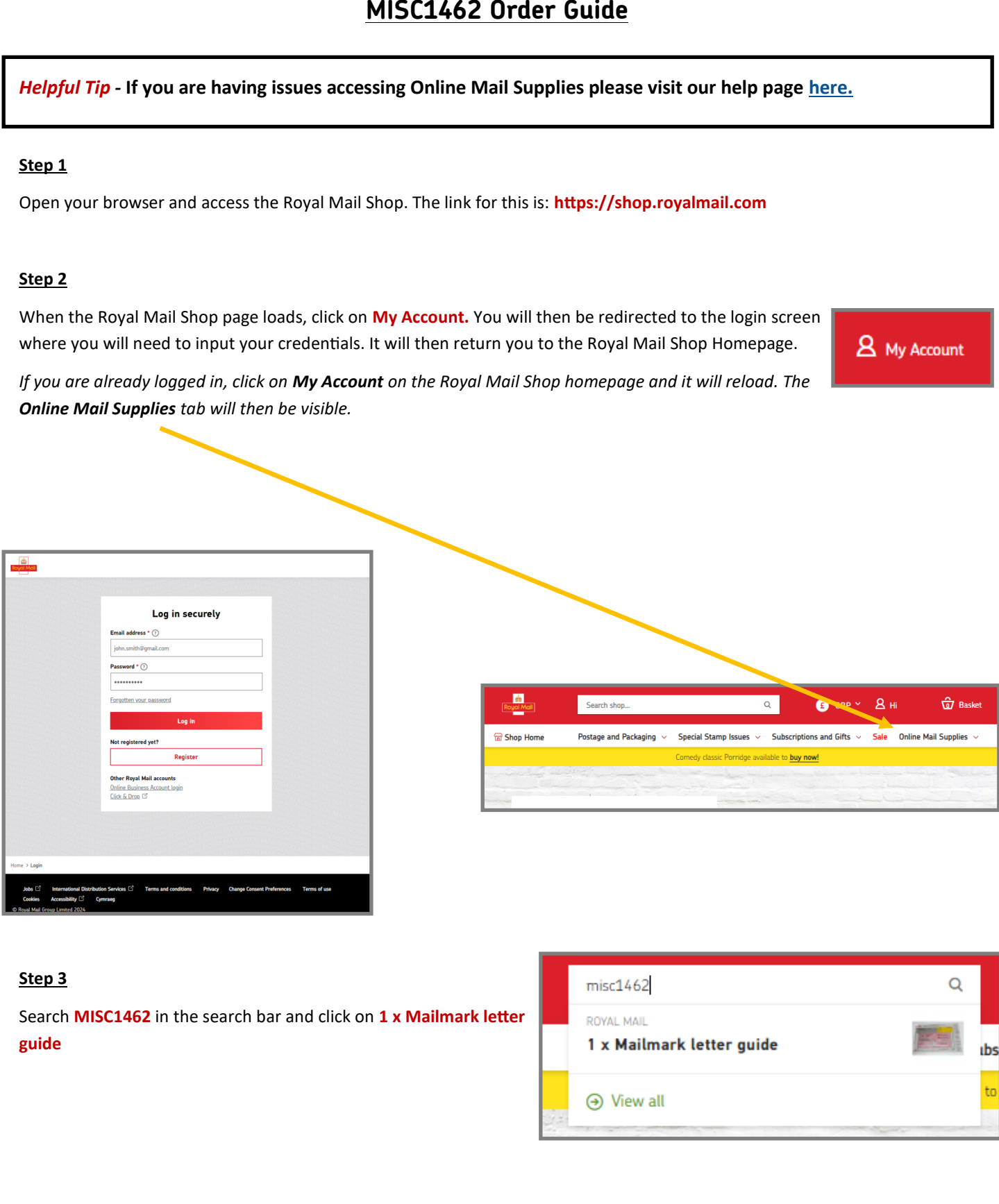

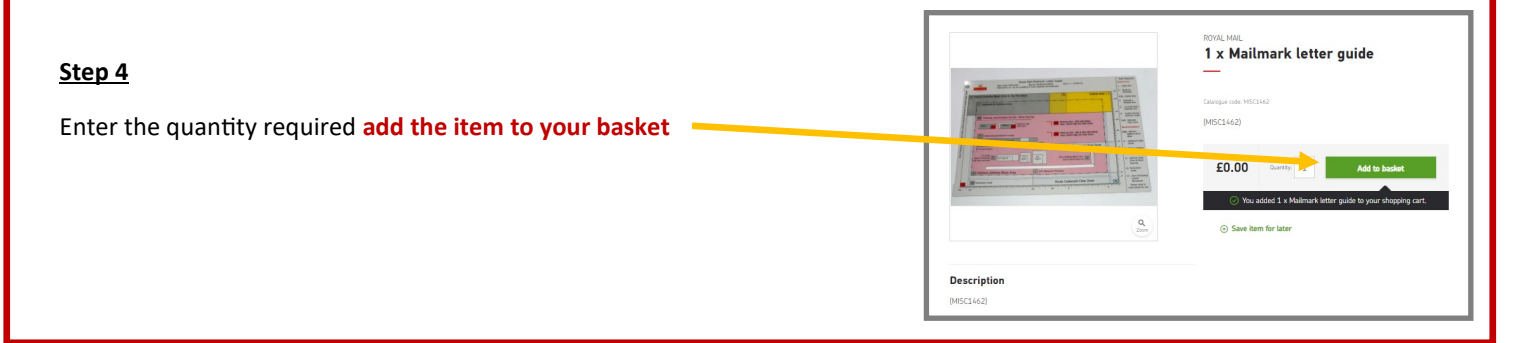

## <u>Step 5</u>

<u>8</u> Hi 1 £0.00 £ GBP 🗡 Q This item will now be in your basket. Click on Checkout to continue at the top of the page. You will then 1 x Mailmark letter guide Change ecial Stamp Issues 🗸 Sul be directed to the Shopping Basket page where you £0.00 will need to select Continue to checkout. edy classic Porridge available Qty: 1 ROYAL MAIL → Checkout 1 x M Shopping Basket Subtotal Summary ltem Price Qty £0.00 1 + 1 x Mailmark letter guide ŵ £0.00 Continue to checkout

## Step 6

Your delivery address will default to your billing address—please check this is correct before proceeding. Once your address has been confirmed, select continue to payment.

|   | Secure Checkout                                                                                                    |                                   |             |
|---|----------------------------------------------------------------------------------------------------|-----------------------------------|-------------|
|   | 1 Delivery — 2 Payment — 3 Receipt                                                                                                    |                                   |             |
|   | Delivery Address                                                                                                    | Summary                           |             |
| X |                                                                                                    | Subtotal                          | £0.00       |
|   |                                                                                                    | Delivery (Royal Mail - Standard ) | £0.00       |
|   |                                                                                                    | Order total                       | £0.00       |
|   |                                                                                                    | 1 item in basket (-               | Edit basket |
|   |                                                                                                    | 1 x Mailmark letter g             | uide        |
|   | Delivery Method                                                                                                    |                                   | 0.00        |
|   | Standard Free<br>Royal Mail                                                                                                    |                                   |             |
|   | If your order is delivered outside the UK, it may be subject to customs charges in your<br>country, payable by you. Royal Mail is not responsible for these. For more information on<br>deliveries to the EU please visit <u>here</u> |                                   |             |
|   | Continue to payment                                                                                                    |                                   |             |

## Step 7

You will then navigate to the Secure Checkout page. Please read the Terms & Conditions and tick the box if you agree to these.

Check the **Deliver to** address.

Once confirmed, click **Complete your order**. You order will then be completed and you will see a summary of your order, address and order number.

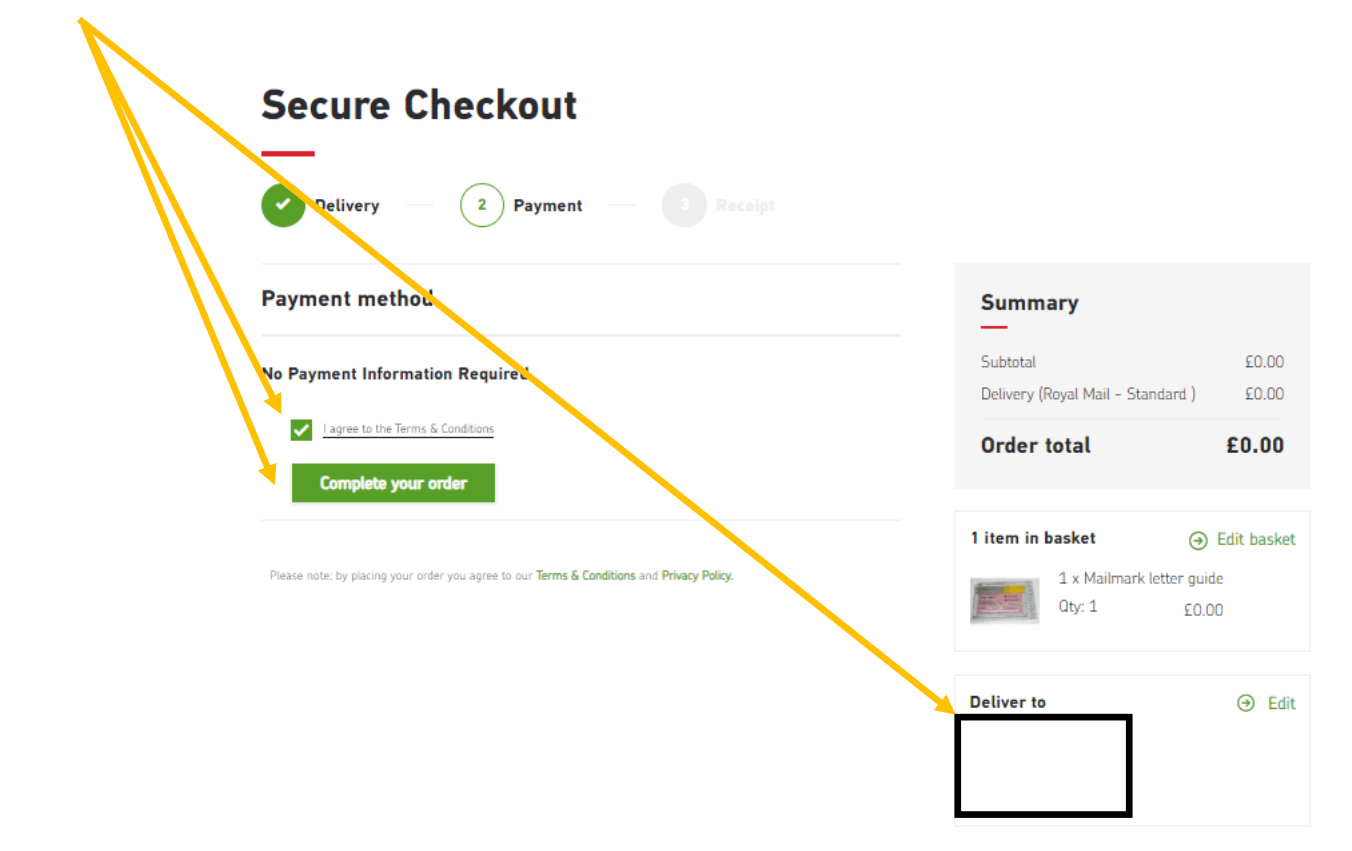